# Voicesoft Telephone Recording System VSP-E1 User Manual

Thien Minh Telecom Co., Ltd

# The First Chapter System Introduction

Thanks for choosing Voicesoft Series Telephone Recording System!

On some special occasion, must save phone call content. Therefore, it is very important to install a good Phone Recording System. A good Phone Recording System must record correct, high quality call content, which is easy to inquire.

Voicesoft VSP-E1 Telephone Recording System can slove the problem about both sides conversation sound no imbalance, like one side sound small, and the other side is too big, it also can solve the problem of recording data more and the database (ACCESS) speed deal with slow. Now, it can support more kinds database to use.

Voicesoft Phone Recording System is widely used in few lines user. It used in commercial call, electric power dispatch, hotline call, complain call, financial and stock, traffic and transportation, and so on.

# The Second Chapter Main function

1.Supporting **WindowsXP/WIN2003/VISTA/WIN7/WIN2008** Simplified Chinese Version, Traditional Chinese Version, English operation system.

- 2. Supporting 192 channels telephone recording at the same time in one PC.
- 3. Adopt the newest PCI interface recording card.
- 4. Recording clearly to make sure that coversation party do not feel other people recording or monitor.
- 5. Can monitor every real-time conversation of Extension
- 6. Can inquire and play phone recording and backup file swiftly according user's condition.
- 7. System has auto back-up function, extension record, calls charge and no record and so on functions.

8. Incoming call and Out-going call number automatically detection.

9. Advanced call management function , can list , print and statistical all incoming call and out-going call number.

10. Can set 4 disk at most, which is harddisk or subarea. If system hard disk will be fully occupied, it will delete previous record content so that system can operate continuously.

- 11. Multi-way of starting record –pressure control, Key control, Soud control.
- 12. Start time of recording can be set freely, can record some duration , or record whole a day.
- 13. Applies to ISDN, PRI, SS1, SS7, R2 and so on .

14. If system hard disk will be fully occupied, it will delete previous record content so that system can operate continuously.

- 15. .Direction confirmation.Can discriminate Calling --in and Calling --out direction.
- 16. 2 classes of password adopted, do relative operation according to different authorization.
- 17. Complete recording log-can record all system operation.
- 18. Network query and listen recording.
- 19 Channels AGC function.

20. Support more kinds free database mode, ACCESS-MDB/MSSQL/MYSQL and more kinds data.

# The Third Chapter System default status

- 1. User name: admin Password: admin.
- 2. Can monitor all the channels.
- 3. The recording direction is all recording .
- 4. The save route of recording file is:C\TxRec\. (Advise No save the recording file in C disk)
- 5. The recording duration is 24hours.
- 6. The startup way of recording is voltage control.

### The Fourth Chapter Technic Parameter

- Size : 205mm X 106mm X 15mm
- Resistance : > 8 M  $\Omega$
- Signal Noise Proportion : >= 38dB
- Recording distortion : =< 2%
- Frequency : 300 3400 Hz
- Date rate : ADPC 16 Khz
- Collection rate :8 Kbps each channel
- Sound Output rate >= 50mW (earphone driver)
- Echo suppression ratio playback ≥ 40Db
- Recording and playback decode format: CCITT A/µ-Law 64kbps,
- Recording time: No limit
- Temperature : -20  $^{\circ}$ C ÷ + 85  $^{\circ}$ C
- Humidity : 5% ÷ 85%

# The Fifth Chapter System Installation

In order to make Voicesoft Phone Recording System operate normally, we recommend PC

requirement according the following :

- Windows XP operation system above.
- CPU Speed > Pentium Dual-core E5800 3.2GHz
- Can use PCI slot, more than one USB connection.
- Memory :2 GB
- Harddisk>500G (1 CH can recording 35hr in 1GB)
- Audio box
- Other equipment for PC normal operation.

### 5.1 Hardware installation:

### Installation step:

- 1. Power off, then plug out power connector.
- 2. Screw off the screws of computer lid, and debus the computer box.
- 3. Install your recording card to PCI slot and fixup well.
- 4. Insert your USB software dog into the USB port of PC.
- 5. Connect the telephone line to corresponding phone interfact .

### **5.2 Connection**

#### 5.2.1 Connection 1:

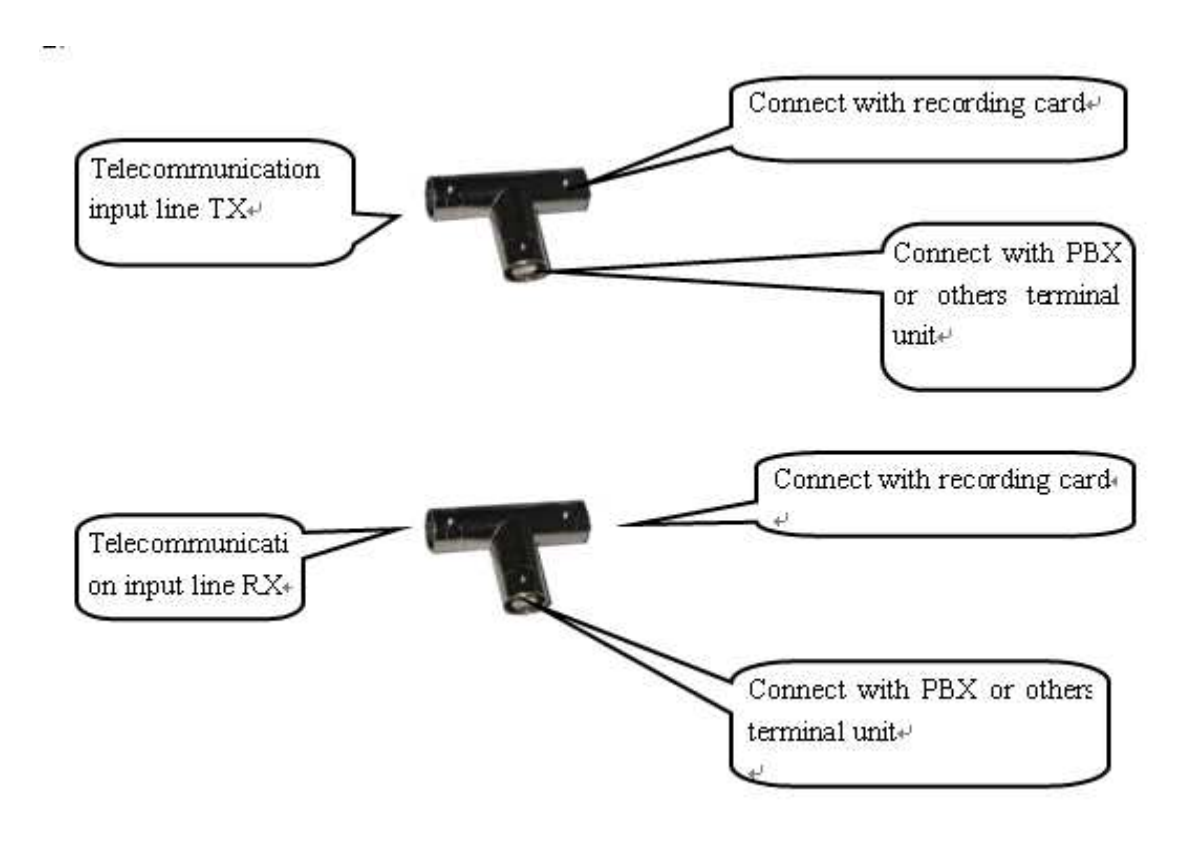

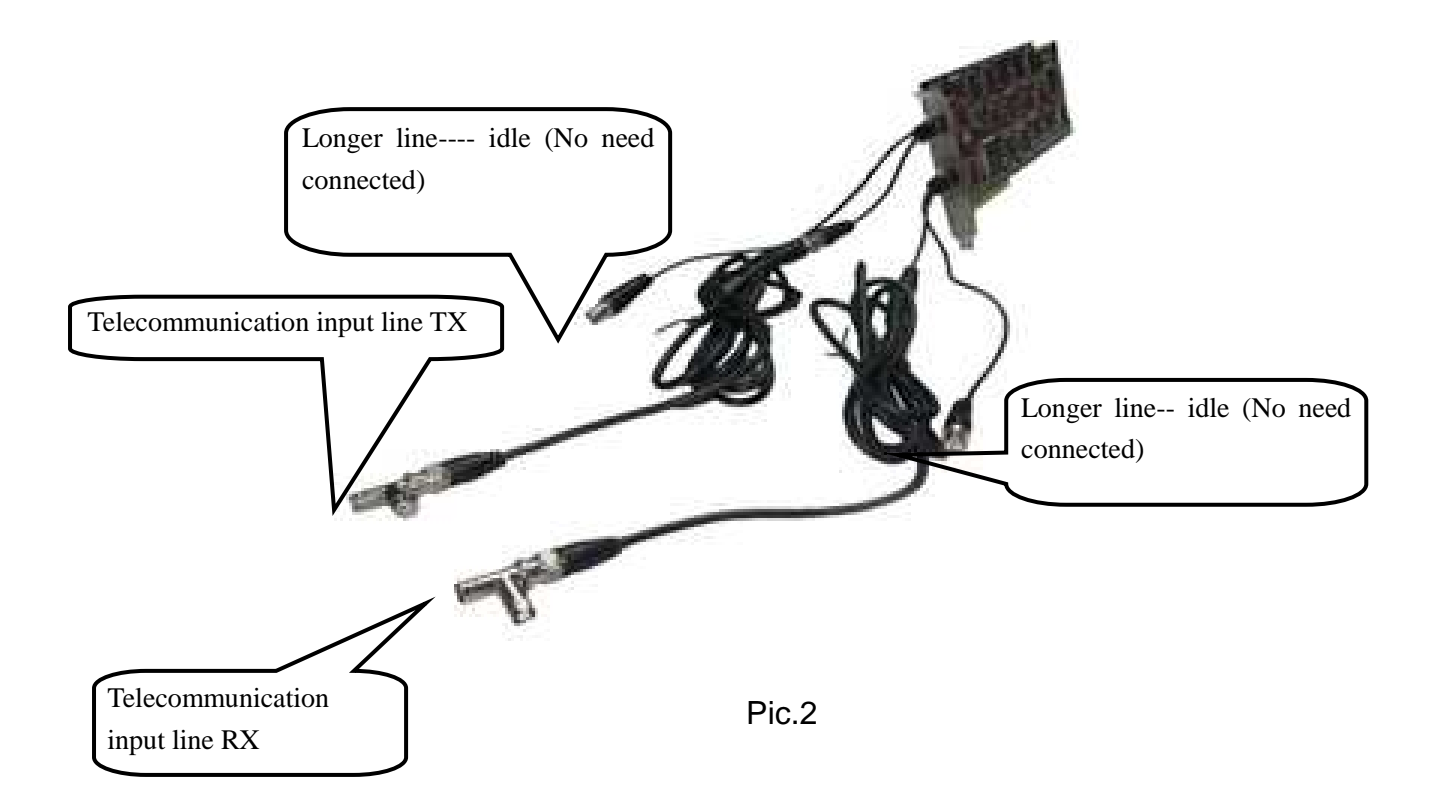

Pic 2, Connectting the telecommunication office input line with recording card by parallel, another port connecting with PBX or terminal unit. Light of the recording card for the connection is correct.

### 5.2.2 Connection 2:

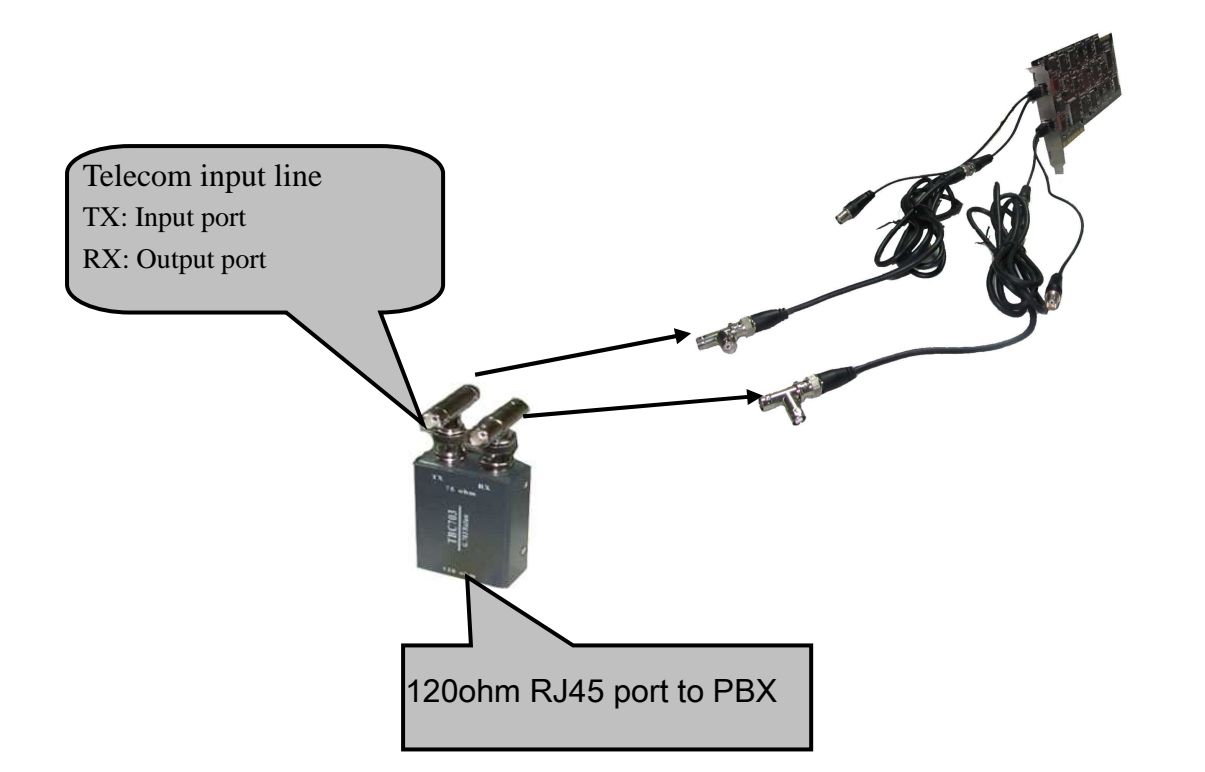

**Notice:** All the settings should be in power off the PC. Because the Telephone Recording system will operate for a long time when without people to operate commonly, and you must close CMOS and Windows operation system's power management about CPU, harddisk and so on .Make the computer in running status, or it will lead to the capability descend or get a suddenness error.

# The Sixth Chapter Driver Installation

6.1 After installing the PCI recording card, it will appear the guide "find out the new hardware", when you startup the PC, and it can cancel this guide.

6.2 Open the CD, and dblclick the file "Driver\_Setup.exe".

- 6.3 Click "OK".
- 6.4 Then click "Install".

6.5 Then click "Next", it will appear the pic 6.1 after moment, Stands for the driver install succeed, and click "Finish". Or it mean the driver install fail.

After install the driver, the system setting as pic 6.2.

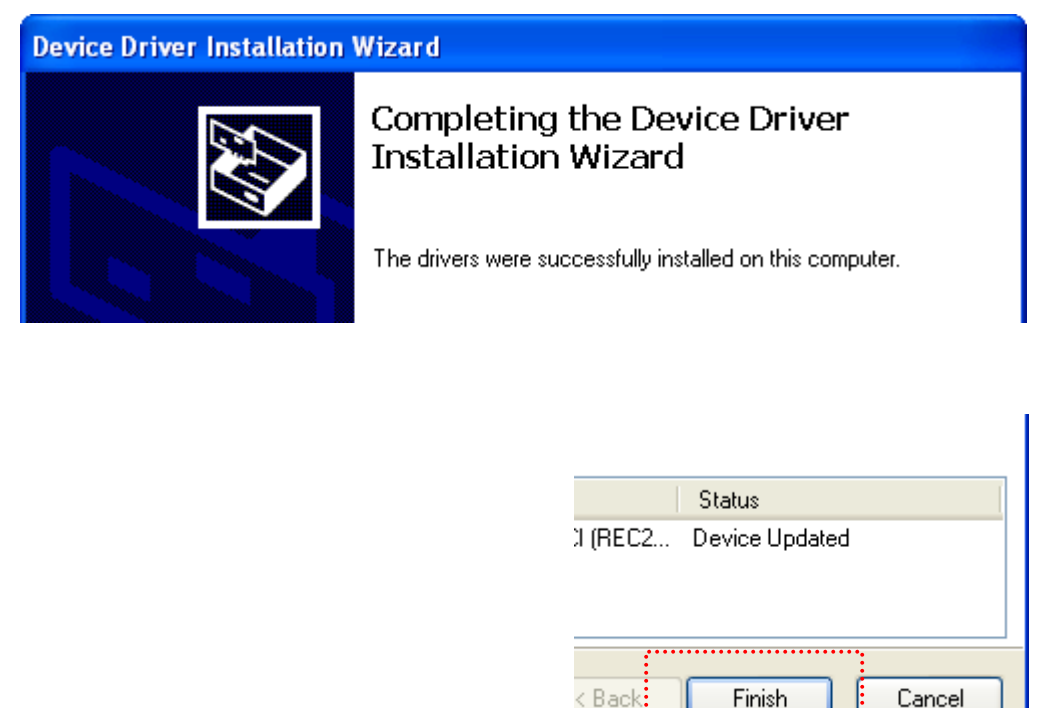

Pic.6.1

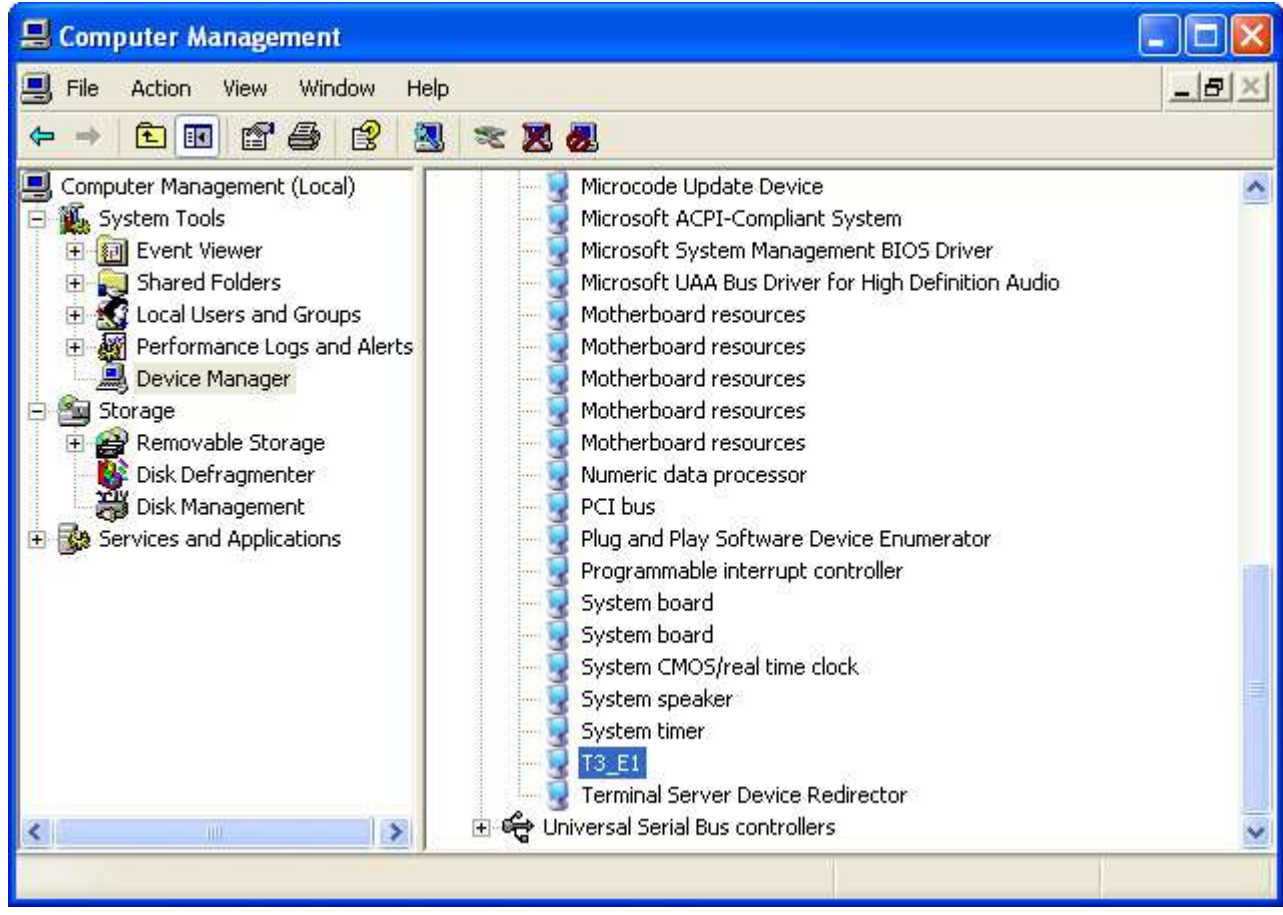

Pic.6.2

# **The seventh chapter Server Installation** (Must be installed)

7.1 Open CD, doubleclick the file "Server\_Setup.exe", and click "OK".

7.2 Click "Next".

7.3 Click "I accept".

7.4 The system default installation route is : C:\Program Files\T3\_E1\_S , if not need to change installation catalog, then click "Install", then according to the guide finish the install.

## The Eighth Chapter Software Operation

#### 8.1 Startup System

Enter into WINDOWS operation system, then doubleclick "T3\_E" shortcut icon on the desktop to enter into recording system. After running the system it can see the current status. For using safety, it need to login system to do some setting.

#### 8.2 Main Interface

The system has four kinds interface display mode, as pic 4, pic 5, pic 6, pic 7 below. Interface 1: Pic 4 (System default mode).

| Channels        | Status      | Rec       | Rings | Dial | ling |     | Rec time | Conversa | Dire  | Line No  |      |      | 1  |
|-----------------|-------------|-----------|-------|------|------|-----|----------|----------|-------|----------|------|------|----|
| (01)            | Idle        |           |       |      |      |     |          |          |       |          |      |      |    |
| <b>(</b> 02)    | Idle        |           |       |      |      |     |          |          |       |          |      |      |    |
| (03)            | Idle        |           |       |      |      |     |          |          |       |          |      |      | -  |
| (04)            | Idle        |           |       |      |      |     |          |          |       |          |      |      |    |
| (05)            | Idle        |           |       |      |      |     |          |          |       |          |      |      |    |
| (06)            | Idle        |           |       |      |      |     |          |          |       |          |      |      |    |
| (07)            | Idle        |           |       |      |      |     |          |          |       |          |      |      |    |
| (08)            | Idle        |           |       |      |      |     |          |          |       |          |      |      |    |
| (09)            | Idle        |           |       |      |      |     |          |          |       |          |      |      | ~  |
| Real-time recor | rding Inter | net users |       |      |      |     |          |          |       |          |      |      |    |
| Read Seri       | Cha         | Line No   | Ri    | nas  | TRK  | Ext | Rec time | Conve    | rsa E | Dialling | Dire | Memo | Re |
|                 |             | 1         |       | 7    |      |     | 1        |          |       | 1111     |      |      |    |
|                 |             |           |       |      |      |     |          |          |       |          |      |      |    |
|                 |             |           |       |      |      |     |          |          |       |          |      |      |    |
|                 |             |           |       |      |      |     |          |          |       |          |      |      |    |
|                 |             |           |       |      |      |     |          |          |       |          |      |      |    |
|                 |             |           |       |      |      |     |          |          |       |          |      |      |    |
|                 |             |           |       |      |      |     |          |          |       |          |      |      |    |

Pic.4

Interface 2: (As pic 5)

| Login             | Setting            | Inquiry          | Language   | e Log | About      |         |           |             |        |           |
|-------------------|--------------------|------------------|------------|-------|------------|---------|-----------|-------------|--------|-----------|
| T Logir           | a system           | 🔒 Logou          | t 🛛 🔛 Mode | Rec   | :Inquiry 🗍 | Rec Set | tting 🥜 S | ystem Setti | ng 🛄 E | dt system |
| (01)              | (02)               | (03)             | (04)       | (05)  | (06)       | (07)    | (08)      | (09)        | (10)   | (11)      |
| (12)              | (13)               | (14)             | (15)       | (16)  | (17)       | (18)    | (19)      | (20)        | (21)   | (22)      |
| (23)              | (24)               | (25)             | (26)       | (27)  | (28)       | (29)    | (30)      |             |        |           |
|                   |                    |                  |            |       |            |         |           |             |        |           |
|                   |                    |                  |            |       |            |         |           |             |        |           |
|                   |                    |                  |            |       |            |         |           |             |        |           |
|                   |                    |                  |            |       |            |         |           |             |        |           |
|                   |                    |                  |            |       |            |         |           |             |        |           |
| 1                 |                    |                  |            |       |            |         |           |             |        |           |
|                   |                    |                  |            |       |            |         |           |             |        |           |
|                   |                    |                  |            |       |            |         |           |             |        |           |
| Real-time         | e recordin         | 0 Interne        | tucoro     |       |            |         | ******    |             |        |           |
| Real-time         | e recordin         | 9 Interne        | tusers     | Disc  |            | 2 Est   | Destin    |             |        |           |
| Real-time<br>Read | e recordin<br>Seri | 9 Interne<br>Cha | t users    | Ring  | gs TR      | < Ext   | Rec tim   | IE          | Co     | nversa    |
| Real-time<br>Read | e recordin<br>Seri | g Interne<br>Cha | t users    | Ring  | gs TR      | < Ext   | Rectim    | ie          | Co     | nversa    |
| Real-time<br>Read | e recordin<br>Seri | g Interne<br>Cha | t users    | Ring  | gs TR      | < Ext   | Rectim    | le          | Co     | nversa    |
| Real-time<br>Read | e recordin<br>Seri | 9 Interne<br>Cha | t users    | Ring  | gs TR      | < Ext   | Rec tim   | IE          | Co     | nversa    |
| Real-time<br>Read | e recordin<br>Seri | g Interne<br>Cha | t users    | Ring  | gs TR      | < Ext   | Rectim    | e           | Co     | nversa    |
| Real-time<br>Read | e recordin<br>Seri | g Interne<br>Cha | t users    | Ring  | gs TR      | < Ext   | Rectim    | IE          | Co     | nversa    |
| Real-time<br>Read | e recordin<br>Seri | g Interne<br>Cha | t users    | Ring  | gs TR      | < Ext   | Rectim    | IE          | Co     | nversa    |
| Real-time         | e recordin<br>Seri | g Interne<br>Cha | t users    | Ring  | gs TR      | < Ext   | Rectim    | 18          | Co     | nversa    |

### Pic.5 Interface 3 (As pic 6)

| Login     | Setting    | Inquiry     | Language   | Log      | About     |            |             |                |                        |               |          |
|-----------|------------|-------------|------------|----------|-----------|------------|-------------|----------------|------------------------|---------------|----------|
| Login     | n system   | & Logout    | Mode       | Rec      | Inquiry   | @₽         | Rec Setting | g 🧬 System Se  | etting 🗍 🔔 Exit system |               |          |
| (01)      | (10)       | (19)        | (28)       |          |           |            |             |                |                        |               |          |
| (02)      | (11)       | (20)        | (29)       |          |           |            |             |                |                        |               |          |
| (03)      | (12)       | (21)        | (30)       |          |           |            |             |                |                        |               |          |
| (04)      | (13)       | (22)        |            |          |           |            |             |                |                        |               |          |
| (05)      | (14)       | (23)        |            |          |           |            |             |                |                        |               |          |
| (06)      | (15)       | (24)        |            |          |           |            |             |                |                        |               |          |
| (07)      | (16)       | (25)        |            |          |           |            |             |                |                        |               |          |
| (08)      | (17)       | (26)        |            |          |           |            |             |                |                        |               |          |
| (09)      | (18)       | (27)        |            |          |           |            |             |                |                        |               |          |
|           |            |             |            |          |           |            |             |                |                        |               |          |
| Real-time | e recordin | g Internet  | users      |          |           |            |             |                |                        |               |          |
| Read      | Seri       | Cha I       | Line No    | Rin      | gs -      | <b>IRK</b> | Ext         | Rec time       | Conversa               | Dialling      | Din      |
|           |            |             |            |          |           |            |             |                |                        |               |          |
|           |            |             |            |          |           |            |             |                |                        |               |          |
|           |            |             |            |          |           |            |             |                |                        |               |          |
|           |            |             |            |          |           |            |             |                |                        |               |          |
|           |            |             |            |          |           |            |             |                |                        |               |          |
|           |            |             |            |          |           |            |             |                |                        |               | _        |
| <         |            |             |            |          |           |            |             |                | 1                      |               | >        |
|           | HDD c      | apacity(C)4 | 4.90GB(130 | 77:59:08 | ),Total c | apacit     | y(C)50.00   | 3B,Free44.90GB | 9 2012-0               | 4-18 16:33:56 | admin ,: |

#### Pic.6

### Interface 4: (As pic 7)

| Setting  | Inquiry           | Langu                                                                                                    | lage                  | Log Abr                                                                                                    | out                                                                                                    |                                                                                                    |                                                                                                    |                                                                                                    |                                                                                                    |                                                                                                    |                                                                                                    |
|----------|-------------------|----------------------------------------------------------------------------------------------------|-----------------------|----------------------------------------------------------------------------------------------------|----------------------------------------------------------------------------------------------------|----------------------------------------------------------------------------------------------------|----------------------------------------------------------------------------------------------------|----------------------------------------------------------------------------------------------------|----------------------------------------------------------------------------------------------------|----------------------------------------------------------------------------------------------------|----------------------------------------------------------------------------------------------------|
| system   | 🔒 Logo            | ut 🛛 🌆 M                                                                                                    | ode                   | 🔄 Rec Inqu                                                                                                    | uiry   🏩                                                                                                    | Rec Set                                                                                                    | ting 🥜 Syst                                                                                                    | tem Setting                                                                                                    | L Exit system                                                                                                    |                                                                                                    |                                                                                                    |
|          | (02)              |                                                                                                    | (00)                  | 8                                                                                                    | (04)                                                                                                    |                                                                                                    | (00)                                                                                                    | (00)                                                                                                    | (07)                                                                                                    | (00)                                                                                                    | ^                                                                                                    |
|          | 50                | i 1                                                                                                    | 60                    |                                                                                                    | 50                                                                                                    |                                                                                                    | 150                                                                                                    | 60                                                                                                    | 60                                                                                                    | 8                                                                                                    |                                                                                                    |
|          | 9                 | 1                                                                                                    | 0                     |                                                                                                    | 25                                                                                                    | 4                                                                                                    | 2                                                                                                    |                                                                                                    | 0                                                                                                    | 0                                                                                                    | 11                                                                                                    |
|          | (10)              |                                                                                                    | (11)                  |                                                                                                    | (12)                                                                                                    |                                                                                                    | (13)                                                                                                    | (14)                                                                                                    | (15)                                                                                                    | (16)                                                                                                    |                                                                                                    |
|          | 60                | i 1                                                                                                    | 600                   | 2                                                                                                    |                                                                                                    |                                                                                                    |                                                                                                    | - CON                                                                                                    |                                                                                                    |                                                                                                    |                                                                                                    |
|          | 0                 |                                                                                                    | 9                     |                                                                                                    | 2                                                                                                    | 1                                                                                                    | 2/9                                                                                                    | 0                                                                                                    | 0                                                                                                    | <u>e</u>                                                                                                    |                                                                                                    |
|          | (18)              |                                                                                                    | (19)                  |                                                                                                    | (20)                                                                                                    |                                                                                                    | (21)                                                                                                    | (22)                                                                                                    | (23)                                                                                                    | (24)                                                                                                    |                                                                                                    |
|          | 60                | а ( <u>т</u>                                                                                                    | 60                    | a) 👘                                                                                                    | 60                                                                                                    |                                                                                                    | And a                                                                                                    | 67                                                                                                    |                                                                                                    |                                                                                                    |                                                                                                    |
|          | 0                 |                                                                                                    | 9                     |                                                                                                    | 2/9                                                                                                    |                                                                                                    | 2                                                                                                    |                                                                                                    |                                                                                                    |                                                                                                    |                                                                                                    |
|          | (26)              |                                                                                                    | (27)                  |                                                                                                    | (28)                                                                                                    |                                                                                                    | (29)                                                                                                    | (30)                                                                                                    |                                                                                                    |                                                                                                    | ×                                                                                                    |
| recordin | g Intern          | et users                                                                                                    |                       |                                                                                                    |                                                                                                    |                                                                                                    |                                                                                                    |                                                                                                    |                                                                                                    |                                                                                                    |                                                                                                    |
| Seri     | Cha               | Line No                                                                                                    |                       | Rings                                                                                                    | TRK                                                                                                    | Ext                                                                                                    | Rec time                                                                                                    |                                                                                                    | Conversa                                                                                                    | Dialling                                                                                                    | Dire                                                                                                    |
|          |                   |                                                                                                    |                       |                                                                                                    |                                                                                                    |                                                                                                    |                                                                                                    |                                                                                                    |                                                                                                    |                                                                                                    |                                                                                                    |
|          |                   |                                                                                                    |                       |                                                                                                    |                                                                                                    |                                                                                                    |                                                                                                    |                                                                                                    |                                                                                                    |                                                                                                    |                                                                                                    |
|          |                   |                                                                                                    |                       |                                                                                                    |                                                                                                    |                                                                                                    |                                                                                                    |                                                                                                    |                                                                                                    |                                                                                                    |                                                                                                    |
|          |                   |                                                                                                    |                       |                                                                                                    |                                                                                                    |                                                                                                    |                                                                                                    |                                                                                                    |                                                                                                    |                                                                                                    |                                                                                                    |
|          |                   |                                                                                                    |                       |                                                                                                    |                                                                                                    |                                                                                                    |                                                                                                    |                                                                                                    |                                                                                                    |                                                                                                    |                                                                                                    |
|          |                   |                                                                                                    |                       |                                                                                                    |                                                                                                    |                                                                                                    |                                                                                                    |                                                                                                    |                                                                                                    |                                                                                                    |                                                                                                    |
|          |                   |                                                                                                    |                       |                                                                                                    |                                                                                                    |                                                                                                    |                                                                                                    |                                                                                                    |                                                                                                    |                                                                                                    |                                                                                                    |
|          | Setting<br>svstem | Setting Inquiry<br>system Logor<br>(10)<br>(10)<br>(10)<br>(10)<br>(18)<br>(18)<br>(26)<br>a recording Intern<br>Seri Cha | Setting Inquiry Langu | Setting Inquiry Language<br>System Logout Mode C<br>(02) (03)<br>(10) (11)<br>(10) (11)<br>(11)<br>(18) (19)<br>(26) (27)<br>recording Internet users<br>Seri Cha Line No | Setting       Inquiry       Language       Log       Abo         system       Logout       Mode       Recinquiry       Recinquiry         (027       (037       (037       (037       (037         (10)       (11)       (11)       (11)       (11)       (11)       (11)         (18)       (19)       (19)       (19)       (19)       (10)       (11)       (11)         serecording       Internet users       Seri       Cha       Line No       Rings | Setting       Inquiry       Language       Log       About         System       Logout       Mode       Rec Inquiry       Image: Cost of the set of the set o | Setting       Inquiry       Language       Log       About         System       Logout       Mode       Rec Inquiry       Rec Setting         (027       (037       (037       (037       (037         (10)       (11)       (12)       (13)       (19)       (20)       (20)         (18)       (19)       (20)       (20)       (20)       (20)       (20)       (20)         (26)       (27)       (28)       (28)       (28)       (21)       (21)       (21)         serior       Cha       Line No       Rings       TRK       Ext | Setting       Inquiry       Language       Log       About         System       Logout       Mode       Rec Inquiry       Rec Setting       Sys         (027)       (037)       (047)       (037)       (037)         (10)       (11)       (12)       (13)         (18)       (19)       (20)       (21)         (26)       (27)       (28)       (29)         erecording       Internet users       Rings       TRK       Ext         Seri       Cha       Line No       Rings       TRK       Ext | Setting       Inquiry       Language       Log       About         System       Logout       Mode       Rec Inquiry       Rec Setting       System Setting         (027       (037       (037       (037       (037       (037       (037         (10)       (11)       (12)       (13)       (14)         (18)       (19)       (20)       (21)       (22)         (26)       (27)       (28)       (29)       (30)         a recording       Internet users       Rings       TRK       Rec time | Setting         Inquiry         Language         Log         About           System         Logout         Mode         Rec Inquiry         Rec Setting         System Setting         Exit system           (22)         (03)         (04)         (05)         (04)         (05)         (07)         (05)         (07)           (10)         (11)         (12)         (13)         (14)         (15)           (10)         (11)         (12)         (13)         (14)         (15)           (18)         (19)         (20)         (21)         (22)         (23)           (26)         (27)         (28)         (29)         (30)         (20)           Erecording         Internet users         Internet users         Internet users         Internet users         Internet users         Internet users | Setting         Inquiry         Language         Log         About           Setting         Logout         Mode         Rec Inquiry         Rec Setting         System Setting         Lexit system           (027         (037         (047         (037         (047         (037         (047         (047         (047         (047         (047         (047         (047         (047         (047         (047         (047         (047         (047         (047         (047         (047         (047         (047         (047         (047         (047         (047         (047         (047         (047         (047         (047         (047         (047         (047         (047         (047         (047         (047         (047         (047         (047         (047         (047         (047         (047         (047         (047         (047         (047         (047         (047         (047         (047         (047         (047         (047         (047         (047         (047         (047         (047         (047         (047         (047         (047         (047         (047         (047         (047         (047         (047         (047         (047         (047         (0 |

#### Pic.7

#### Description of the status of icon

The line isn't connected with recording card or touch well, it display off line status. As pic 8.

| Lo <u>gi</u> n | <u>S</u> etting | Inguiry | <u>L</u> an | guage | Log   | <u>A</u> bout |       |         |             |                   |      |         |   |
|----------------|-----------------|---------|-------------|-------|-------|---------------|-------|---------|-------------|-------------------|------|---------|---|
| 🕴 🎠 Logir      | n system        | 🔒 Logo  | ut 🛛 🏊      | Mode  | Q Rei | nquiry        | 🎲 Rec | Setting | 🧬 System Se | tting 🛛 ᆚ Exit sy | stem |         |   |
| Channel        | ls              | Status  | Rec         | Ring  | js    | Dialling      |       |         | Rec time    | Conversa          | Dire | Line No | ^ |
| (01)           |                 | Break   |             |       |       |               |       |         |             |                   |      |         | _ |

Pic.8

The line is connected with card well. As pic 9.

|   | Lo <u>gi</u> n | <u>S</u> etting | In <u>q</u> uiry | <u>L</u> ang | guage | L <u>og</u> | <u>A</u> bout |       |         |          |        |                 |      |         |   |
|---|----------------|-----------------|------------------|--------------|-------|-------------|---------------|-------|---------|----------|--------|-----------------|------|---------|---|
|   | 🎠 Login        | system          | 🔒 Logo           | ut 🛛 🏬       | Mode  | 🔍 Re        | c Inquiry     | 🎲 Rec | Setting | 🧬 System | Settir | ng 🛛 🚨 Exit sys | stem |         |   |
| ( | Channel        | з               | Status           | Rec          | Rii   | ngs         | Dialling      |       |         | Rec time |        | Conversa        | Dire | Line No | ^ |
| 6 | <b>(</b> 01)   |                 | Idle             |              |       |             |               |       |         |          |        |                 |      |         | _ |
| 6 | (02)           |                 | Idle             |              |       |             |               |       |         |          |        |                 |      |         | = |

Pic.9

Dial a call or pickup call it is conversation status. Dial -out number, time and duration of conversation and so on information it will be recorded. It can select the icon and click right to monitor when in conversationAs pic 10.

| Lo <u>gi</u> n | <u>S</u> etting | In <u>q</u> uiry | <u>L</u> an | guage L  | <u>og A</u> bout |         |                      |                |      |             |   |
|----------------|-----------------|------------------|-------------|----------|------------------|---------|----------------------|----------------|------|-------------|---|
| 🏋 Logir        | n system        | 🌡 Logou          | ut 🛛 🏊      | Mode   🍳 | Rec Inquiry      | 🏟 Rec S | etting  System Setti | ng 🛛 土 Exit sy | stem |             |   |
| Channel        | s               | Status           | Rec         | Rings    | Dialling         |         | Rec time             | Conversa       | Dire | Line No     | ^ |
| (01)           |                 | Conv             | Rec         |          | 7123468          | 0       | 2012-04-18 16:36:55  | 00:00:32       | In   | 13901234567 | _ |

pic10

After finish the call, it will become one recording in the interface below. Dbclick to play back recording content .Click right, it can select the designated to play or Save As. As pic 9, 10, 11 show:

| 已误  | 序号       | 通道     | 线路号码       | 振铃次数   | 中继   | 分机    | 记录时间            |      | 通话时长     | : 拨号  | 1   |
|-----|----------|--------|------------|--------|------|-------|-----------------|------|----------|-------|-----|
| 2   | 256      | 16     |            | .07    |      |       | 2011/3/20 13 29 | 9:57 | 00:00:38 | 3 910 | 300 |
| 、   |          |        |            |        |      |       |                 |      |          |       |     |
| ,   |          |        |            |        |      |       |                 |      |          |       |     |
| Rea | l_time   | record | ling Inter | motuco |      |       |                 |      |          |       |     |
| nca | 11-1111C | FIECON | ing me     | meruse | ars  |       |                 |      |          |       |     |
| D   | bee      | Cori   | Cha        | Lino   | No   |       | Dinge           | Т    |          | bet   |     |
|     | eau      | oen    | .   Cila   | Line   | INU  |       | Rings           | 1 10 | n   E    | EXI.  |     |
|     |          | 001    | 01         | 7123   | 4680 |       | 00              |      |          |       |     |
|     |          |        |            |        | PI   | av Fi | le              |      |          |       |     |
|     |          |        |            |        |      | ayıı  |                 |      |          |       |     |
|     |          |        |            |        | S    | ave A | s WAV           |      |          |       |     |
|     |          |        |            |        |      |       |                 |      |          |       |     |

pic10

| 🖃 Playe | c in the second second s | ×         |
|---------|----------------------------------------------------------------------------------------------------|-----------|
|         | Channels:01 Out:13901234567 (00:00:46.4)                                                                                                    |           |
| C:\REC2 | 01203\20120301\01-71234680- <mark>B-</mark> 1390123456720120301                                                                                                    | 172119.wa |
| Memo    |                                                                                                    | Save      |
| П       |                                                                                                    | 4         |
|         | :05.1                                                                                                    |           |
|         |                                                                                                    |           |

#### pic11

The system can show the space of HD capability, the storage of recording times, system time , login system user name and so on..

pic12

1. When the system run main interface , recording system is in working status.

2. Monitor:System can monitor lively. The user can click the icon of the line , and click right to select monitor .Then cancel or stop to monitor when click right again.It just can monitor one channel at one time.

3. Icon interpretation of Channels:

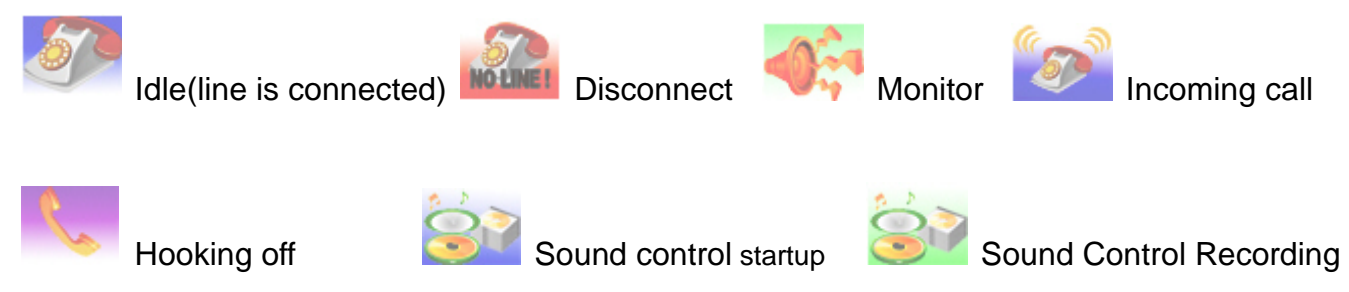

#### 8.3 Login and logout system

Click "login system" menu to login the system, it will display the interface as pic 13, 14.

| Login Betting | Inguny.  | Language |
|---------------|----------|----------|
| Login system  | & Logout | Mode     |
| Channels      | Status   | Rec      |
| (01)          | Idle     |          |
| (02)          | Idle     |          |

| 1   |                        |
|-----|------------------------|
|     | User name              |
| 200 | admin                  |
| 1   | Password               |
|     | *****                  |
|     | Auto login             |
|     | Confirm <u>C</u> ancel |

pic14

1. Login:Input the user name and password to login.Different users have different authorization. Default user name:admin, Password:admin Remark:It can tick the "Auto Login" in selection box, if not want to input the user name and password every time. It can select and change in the menu of software "System Setting' --- "Password option', then click 'Enter ' to save the changes. The input user name and password can be Chinese, English, digital and so on. After finish input, it will give the user proper limits of authority. It means it is allowed to use when you see the tick function.As pic 15 shown:

| 1 admin       ******       ✓       ✓       ✓       ✓         a dd in the second second s |          | User                             | Password          | Recording<br>Setting | System Setting     | Recording<br>Inquiry | Recording delete |
|----------------------------------------------------------------------------------------------------|----------|----------------------------------|-------------------|----------------------|--------------------|----------------------|------------------|
| Add X Delete X Save modification         work logon permissions         User       Password         IP       Channel         1 admin       *****                                                                                                    | 1        | admin                            | *****             |                      |                    |                      |                  |
| User         Password         IP         Interface         Interface </th <th></th> <th></th> <th>ssions</th> <th></th> <th></th> <th></th> <th></th>                                                                                                    |          |                                  | ssions            |                      |                    |                      |                  |
| 1. admin *****                                                                                                    | two      | rk logon permi:                  |                   | Authorized           | Monitor            | Querv                | Line             |
|                                                                                                    | two      | rk logon permi:<br>User          | Password          | Authorized<br>IP     | Monitor<br>channel | Query<br>channel     | Line<br>number   |
|                                                                                                    | two<br>1 | rk logon permi:<br>User<br>admin | Password          | Authorized<br>IP     | Monitor<br>channel | Query<br>channel     | Line<br>number   |
|                                                                                                    | two<br>1 | rk logon permi:<br>User<br>admin | Password<br>***** | Authorized<br>IP     | Monitor<br>channel | Query<br>channel     | Line<br>number   |

2. Logout: The user need input user name and password to do some operatation, then it can manage the system effective. It can click the menu of "Logout " or click the key F3 to logout. It will show grey when the system can not be operated. As pic 16, 17 shown.

| Lo <u>gi</u> n | <u>S</u> etting | Inguin | / <u>L</u> ang | luage L <u>o</u> g | <u>A</u> bout     |             |
|----------------|-----------------|--------|----------------|--------------------|-------------------|-------------|
| A Login        | system          | 🔒 Logo | out 🛛 🔝 I      | vlode   🔍 R        | ec Inquiry   🔅 Re | c Setting ( |
| Channels       | ( I)            | Status | Rec            | Rings              | Dialling          | F           |
| (07)           |                 | Idle   |                |                    |                   |             |
| (08)           |                 | Idle   |                |                    |                   |             |
| (09)           |                 | Idle   |                |                    |                   |             |
| (10)           |                 | Idle   |                |                    |                   |             |
| (11)           |                 | ldle   |                |                    |                   |             |
| (12)           |                 | Idle   |                |                    |                   |             |

pic16

| Login Set    | Ing Ingun  | y Lane  | unge Log    | About            |                            |
|--------------|------------|---------|-------------|------------------|----------------------------|
| 📉 Login syst | em 🤱 Llogi | nut 🔤 N | itode   🖳 R | ec Inquiry   🎄 R | ec Setting  System Setting |
| Channels     | Status     | Rec     | Rings       | Dialling         | Rec time                   |
| <b>(01</b> ) | Idle       |         |             | 71234680         | 2012-04-18 16:36:55        |
| (02)         | Idle       |         |             |                  |                            |
| (03)         | Idle       |         |             |                  |                            |
| (04)         | Idle       |         |             |                  |                            |

pic17

#### 8.4 Setting of Database select

It supports more kinds database system according to the user's need, the system can connect Access/MSSQL/MYSQL and more kinds database to use. Default is Access-MDB database, If want to use MSSQL/MYSQL database, it need to install the database system well in your computer first, then select the correct database setting. It can use after you testing successful. Remark:Before you using the recording system, it should be selected the correct database system, or it will lost some data in you change the new database. As pic 18, 19 shown.

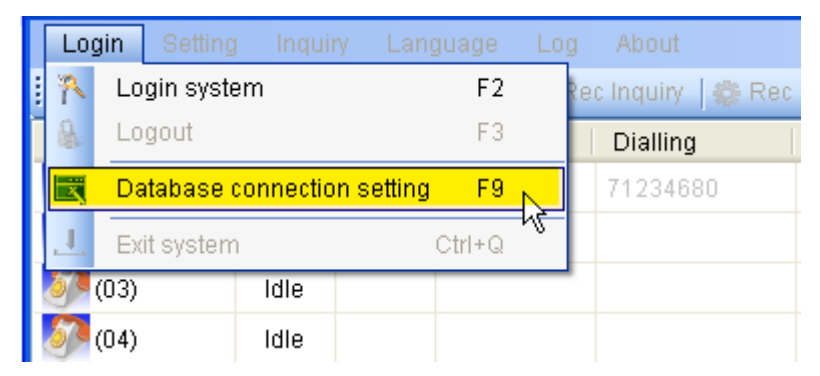

pic18

| 🔡 Dat abas | e connect      | ion setting               |                |
|------------|----------------|---------------------------|----------------|
| Connec     | tion database  |                           |                |
| ۲          | Access_MDB     | 9 🔿 MSSQL                 | O MYSQL        |
| _ MYSQL    | Server Setting |                           |                |
| SQL        | Server         | localhost                 |                |
| User       | name           | root                      |                |
| Pass       | word           |                           |                |
| Port       |                | 3306                      | Testing        |
| MSSQL      | Server Setting |                           |                |
| SQLS       | Server         | tansonic-wq05by           |                |
| Userr      | name           | sa                        |                |
| Passv      | vord           |                           |                |
| Port       |                | 1433                      |                |
|            |                | Use Windows Authenticatio | on Testing     |
|            |                | <u>S</u> ave              | <u>R</u> eturn |

pic19

#### 8.5 Recording Settings

| Lo <u>gi</u> n <u>S</u> ettin | g In <u>q</u> uiry | <u>L</u> anguage | L <u>og A</u> bout |               |                |                |      |             |   |
|-------------------------------|--------------------|------------------|--------------------|---------------|----------------|----------------|------|-------------|---|
| 🗄 🎠 Login systen              | n 🤱 Logout         | 🔛 Mode           | 🍳 Rec Inquiry      | 🎲 Rec Setting | 🧬 System Setti | ng 🛛 ᆚ Exit sy | stem |             |   |
| Channels                      | Status             | Rec Rin          | igs 🕴 Dialling     | 1             | Rec time       | Conversa       | Dire | Line No     | ^ |
| (01)                          | Idle               |                  | 7123468            | 80 2012-0     | 04-18 16:36:55 | 00:02:29       | In   | 13901234567 | = |
| (02)                          | Idle               |                  |                    |               |                |                |      |             | = |

#### pic19

Click the menu 'Recording setting" enter into recording setting column. As pic 19, 20 shown:

| - | 😫 Reco | Recording Setting |             |       |                                                                                                    |          |   |  |  |  |  |
|---|--------|-------------------|-------------|-------|----------------------------------------------------------------------------------------------------|----------|---|--|--|--|--|
| ſ |        |                   |             |       |                                                                                                    |          |   |  |  |  |  |
|   |        | Channels          | Line<br>NO. | Dept. | Monitor                                                                                                    | Rec type |   |  |  |  |  |
|   | ▶ 1    | 01                | LHi         |       | <ul> <li>Image: A start of the start of the start of</li></ul> | All      | ~ |  |  |  |  |
|   | 2      | 02                | Jason       |       | <b>~</b>                                                                                                    | All      | * |  |  |  |  |
|   | 3      | 03                | 6888        |       | <b>~</b>                                                                                                    | All      | * |  |  |  |  |
|   | 4      | 04                |             |       | <b>~</b>                                                                                                    | All      | * |  |  |  |  |

pic20

Click and select the location in the "Line NO.", and dblclick it will flash in the "Line NO." column, then input the line's information, (It can input the line's name and telephone number,

the input content can be Chinese, English, Digital and so on.)This function it is good for Stat.and search the correlative recording information .If need use department to do some manage, then it can input the name in "Dept." column. If want to forbid monitoring this channel,

then it can cancel the " 🗹 " in the "monitor" column. The system default every channel can monitor. There are four kinds recording item. There are: All, Out, In, NO. "ALL", stands for all calls will be recorded in this channel. The second kind is "OUT, stands for just recording the dial out telephone. The third kind is IN, stands for recording the dial in telephone , the fourth kind "OFF", stands for dial out and dial in telephone will be forbided recording.

| 1 | Reco | rding Setti | ing        |       |                                                                                                    |          |   |             |                |           |                |    |
|---|------|-------------|------------|-------|----------------------------------------------------------------------------------------------------|----------|---|-------------|----------------|-----------|----------------|----|
| ſ |      |             |            |       |                                                                                                    |          |   |             |                |           |                |    |
|   |      | Channels    | Line<br>no | Dept. | Monitor                                                                                                    | Rec type |   | 24Hr.Rec    | Start<br>time1 | End time1 | Start<br>time2 | Er |
|   | 1    | 01          | LHi        |       | <ul> <li>Image: A start of the start of the start of</li></ul> | All      | ~ | <b>~</b>    | 00:00:00       | 23:59:59  | ::             | :  |
|   | 2    | 02          | Jason      |       | <ul> <li>Image: A start of the start of the start of</li></ul> | All      | ~ | <b>~</b>    | 00:00:00       | 23:59:59  | ::             | :  |
|   | 3    | 03          | 6888       |       | <b>V</b>                                                                                                    | All      | ~ | <b>&gt;</b> | 00:00:00       | 23:59:59  | ::             | :  |

pic21

As pic 21 shown, tick of 🗹 "24 hours recording", it means all day is openned recording,

If cancel the *is*, it stands for using time open or forbid recording. 1, 2, 3, 4 start time and end time of the period of time set by 24-hour input.

#### 8.6 System Settings

| cording option    | NO.option     | Password option  | Prefix option | Alarm option     | CRM option          | other opt   | ion           |
|-------------------|---------------|------------------|---------------|------------------|---------------------|-------------|---------------|
| Recording data -  |               |                  |               | )thers           |                     |             |               |
| Description       |               | I                |               | Cancel the       | current calls c     | ommand      |               |
| Record S          | saved to Dis  | к <u>1000</u> МІ | B space.      | Diali            | out (sound cor      | ntroßstart  | 2             |
| Runs out o        | f space,it wi | II 100 ME        | 9data.        | 5.557.5          | recol               | ding sec    |               |
|                   | auto clea     | r!               |               | Er               | nd sec of sour      | id control  | 2             |
|                   |               |                  |               | Allow the        | shortest lengt      | h of each   | 2             |
| Recording file st | orage statio  | n                |               |                  | record              | ing (sec)   |               |
| 🗹 Catalog one     | C:1           |                  |               | bot              | Jup sec of our      | going no.   | 4             |
| -                 |               |                  |               |                  |                     |             |               |
| Catalog two       | <u>[0.1</u>   |                  | B             | ecording file ba | ackup               |             |               |
| 📕 Catalog three   | C:1           |                  |               | 🔲 File backu     | p store positio     | n           |               |
|                   | 1             |                  |               | сA               |                     |             |               |
| Catalog four      | [C:1          |                  |               | ETP auto b       | ackup               | Settir      | ia            |
|                   |               |                  |               |                  | ·····               |             |               |
| Record Compres    | sibility      |                  |               | equipment        | p to the CD (N<br>) | leed to ins | tall the nero |
| non-com           | press[1:1]    | ~                | S             | elect nero equi  | pment               |             | ~             |
| Linkour and       |               |                  |               |                  |                     |             |               |
|                   |               |                  | ſ             | Save             |                     | 1           | Return        |

To ensure space for each disk is not fully occupied, it can set the reserved space according to the customer's need. The system default 1000MB, it will auto delete the foremost recording file if this space is used up. The system default delete space is 100MB. Please backukp the important recording file on time. As pic 25 shown.

| 🗳 System setting                    |                               |
|-------------------------------------|-------------------------------|
| Recording option NO.option          | Password option Prefix option |
| Recording data                      | C°                            |
| Record Saved to Dis                 | sk 1000 MB space.             |
| Runs out of space,it w<br>auto clea | rill 100 MBdata.<br>ar!       |
| Runs out of space,it w<br>auto clea | rill 100 MBdata.              |

#### pic 2 5

| <ul> <li>Recording file stor</li> </ul> | age station |  |
|-----------------------------------------|-------------|--|
| Catalog one                             | C:1         |  |
| 🔽 Catalog two                           | Dů          |  |
| 🗹 Catalog three                         | E3          |  |
| 🗹 Catalog four                          | FΔ          |  |
|                                         |             |  |

Advise don't keep the recording file catalogue in C disk, and protect the system from virus. Recording file catalogue should be keep in the other disk, it can keep safety even if you reinstall the system in future. Can set 4 catalogue at most, which is different memory at different disk. When the recording file is fulled in catalogue one, then system will auto save the recording file in catalogue two.When the recording file is fulled in catalogue three, and so on catalogue three and four. But when the recording file is fulled in catalog four, the system will auto delete the foremost file 100MB of each disk. (The system default value, it can change in the menu 'Recording Data''. As pic26 shown.

If the file is more important, please use the double backup. Tick off "Backup file storage place" in the menu "Recording File Backup".. In the place of select to save file, advise not set two folder at the same recording catalogue) .As pic 27 shown.

pic 2 6

| Recording file backup                                       |
|-------------------------------------------------------------|
| File backup store position                                  |
| c:1                                                         |
| FTP auto backup Setting                                     |
| Auto backup to the CD (Need to install the nero equipment ) |
| Select nero equipment                                       |

Pic27

| 💣 FTP setting |               |            |             | X |
|---------------|---------------|------------|-------------|---|
|               |               |            |             |   |
| Server:       | 202.96.128.68 | ] User:    | 0755        |   |
| Port:         | 21            | Password   | 1234        |   |
| Save          | 1             |            |             |   |
|               |               |            |             |   |
|               | Save          | Connection | test Return |   |

#### Pic28

FTP is an automatic backup of remote management capabilities, it can auto send the recording file to remote server after you set the FTP server. Please tick off  $\checkmark$  the FTP auto backup in the menu of "Recording file backup". (As pic 27), , and click setting, it will appear the pic 28), then input the correct server IP address, user name, password , port and save place and so on parameter setting . After testing successful, it will can use. Or please check the network or server problem.

Backup to CD automatically it means backup the recording file by CD mode, it need use CDRW and some CD software when use this feature.

| System setting             |                              |                                      |  |
|----------------------------|------------------------------|--------------------------------------|--|
| Recording option NO.option | assword option Prefix option | Alarm option CRM option other option |  |
| Number prefix              | For line number              | rs Explanation                       |  |
| ▶ 1 12345678               |                              | The number not need record           |  |
|                            |                              |                                      |  |
| 🗄 🕂 Add 🗙 Delete 🕞         | ave modification             |                                      |  |

pic37

| System se     | tting                    |                           |                                 |    |
|---------------|--------------------------|---------------------------|---------------------------------|----|
| Recording opt | ion NO.option Password o | option Prefix option Alar | m option CRM option other optio | on |
|               | Number prefix            | For line numbers          | Explanation                     |    |
| 1             | 12345678                 |                           | The number not need record      |    |
| <i>I</i> 2    | 26906661                 | ✓                         |                                 |    |
|               |                          |                           |                                 |    |
|               | 14 🗙 Delete 🔓 Save modif | fication                  |                                 |    |

Pic38

" Number option" setting examples:

a If you want to set the number "12345678" not be recorded, and it will forbid the number no be recorded by dial in or dial out. As pic 37 show.

b Setting the "26906661" line in dial in or dial out not be recorded. As pic 38 show.

|     | User            | Password | Recording<br>Setting | System Setting     | Recording<br>Inquiry | Recording delete |
|-----|-----------------|----------|----------------------|--------------------|----------------------|------------------|
| 1   | admin           | *****    |                      |                    |                      |                  |
| two | rk logon permis | sions    |                      |                    |                      |                  |
|     | User            | Password | Authorized<br>IP     | Monitor<br>channel | Query<br>channel     | Line<br>number   |
| 1   | admin           | *****    |                      |                    | ĺ.                   |                  |
|     |                 |          |                      |                    |                      |                  |

Pic39

|     | User            | Recording delete | Recording table | Recording save | Log inquiry | Interface<br>language |
|-----|-----------------|------------------|-----------------|----------------|-------------|-----------------------|
| 1   | admin           |                  |                 |                |             | V                     |
| two | rk logon permis | sions            |                 |                |             |                       |
|     | User            | Password         | Authorized      | Monitor        | Query       | Line                  |
| 1   | admin           | *****            | (10)            | channer        | channer     | Automber.             |
|     |                 | iii              |                 |                |             | >                     |

pic40

| igin | User                    | Recording                  | Recording table | Recording save                                                                                                    | Log inquiry | Interface |
|------|-------------------------|----------------------------|-----------------|----------------------------------------------------------------------------------------------------|-------------|-----------|
| 1    | admin                   |                            |                 | Image: A state of the state of the state |             |           |
| 🕆 A  | dd 🗙 Delete             | 🚽 Save modificatio         | on .            |                                                                                                    |             |           |
| etwo | rk logon permis<br>User | Password                   | Authorized      | Monitor                                                                                                    | Query       | Line      |
| 1    | admin                   | *****                      |                 | channer.                                                                                                    | channel     | namber    |
| ₽ A  | .dd 🗙 Delete            | IIII<br>I Save modificatio | on              |                                                                                                    |             |           |

Pic41

" Password option " it sets the user using software permissions and management. Click "add" button , and input the new user name and password, then gives different levels of management authority. If the user want to use please open the permissions .. The user can click "delete" option to delete the user .It need to click "Save modify" after finish the operation. Authority area can be divided into 9 levels of management . (As pic39, 40, 41)

| 🔗 System setting                                                                                              |  |
|----------------------------------------------------------------------------------------------------|--|
| Recording option NO.option Password option Prefix option Alarm option CRM option other option                 |  |
| Auto load the data in recording inquiry                                                                       |  |
| 🔿 Today 💿 In three days 🔿 In one week 🔿 In one month                                                          |  |
| Play mode                                                                                                    |  |
| Sound card audio play                                                                                         |  |
| Using other player C.\Program Files\Windows Media Player\wmplayer.exe Testing                                 |  |
| Using other player C\Program FilesWyindows Media Player\wmplayer.exe Testing                                  |  |
| Recording volume setting Mixer volume[0] Volume[0]                                                            |  |
| Automatic     Image: Automatic     Image: Automatic       gain(AGC)     Image: Automatic     Image: Automatic |  |
| Launch Computer TANSONIC PHONE RECORDING SYSTEM when Startup                                                  |  |
| <u>Save</u> <u>R</u> eturn                                                                                    |  |
|                                                                                                    |  |

#### Pic43

Select the default time query in menu "Auto load the data in recording inquiry" of "Other option". Time setting longer, the query data will bigger and memory source more and more.

Tick off <sup>III</sup> "Launch Computer Voicesoft PHONE RECORDING SYSTEM when startup", the software will run auto when you open PC.

# The Ninth Chapter Recording Query

| 1  | Inqu      | iry Cur   | rent re    | cording in   | dex documents | s¥oc2012-   | 03. <b>n</b> db |             |                     | Ē            |          |
|----|-----------|-----------|------------|--------------|---------------|-------------|-----------------|-------------|---------------------|--------------|----------|
| Ċ, | Play file | has selec | ted :01-71 | 234680-B-139 | 0123456720120 | 1301172119. | wav             |             |                     |              |          |
|    |           | Read      | Channel    | Line No      | Dept.         | Rings       | TRK             | Ext         | Rec time            | Conversatior | Dialling |
|    | ▶ 1       | 1         | 01         | 71234680     |               | 00          |                 |             | 2012-03-01 17:21:   | 00:00:45     | 139012   |
|    | 2         | 2         | 01         | 71234680     |               | 00          |                 |             | 2012-03-01 17:23:   | 00:02:52     | 139012   |
|    | ,         |           |            |              | ·             |             |                 |             |                     | 1. n         |          |
|    |           |           |            |              |               |             |                 |             |                     |              |          |
|    |           |           |            |              |               |             |                 |             |                     |              |          |
|    |           |           |            |              |               |             |                 |             |                     |              |          |
|    |           |           |            |              |               |             |                 |             |                     |              |          |
|    |           |           |            |              |               |             |                 |             |                     |              |          |
|    |           |           |            |              |               |             |                 |             |                     |              |          |
|    |           |           |            |              |               |             |                 |             |                     |              |          |
|    |           |           |            |              |               |             |                 |             |                     |              |          |
|    |           |           |            |              |               |             |                 |             |                     |              |          |
|    |           |           |            |              |               |             |                 |             |                     |              |          |
|    |           |           |            |              |               |             |                 |             |                     |              |          |
|    |           |           |            |              |               |             |                 |             |                     |              |          |
|    |           |           |            |              |               |             |                 |             |                     |              |          |
|    | ٢         |           |            | -            |               |             |                 | -           |                     |              | 2        |
| Ľ  | 72.10     |           |            |              |               |             |                 |             |                     |              |          |
| ļ  |           | -         |            | ۷ 💌          | Total current | 2           | Cum             | ulative tim | e 00:03:37 Files    | size 363KE   | 3        |
|    | 00:00     | 46.4      |            |              | E             | 0.02        |                 |             |                     |              |          |
|    | -         |           |            |              | Display al    | I Se        | arch            | Delet       | e Current print     | t Saved as   | a wav    |
|    | 1         |           |            |              |               |             |                 | E-mark      |                     |              | 7        |
|    |           |           |            |              | VIP           |             | emo             | Export ex   | ceil Current collec |              | n        |
| 1  |           |           |            |              |               |             |                 |             |                     |              |          |

#### Pic44

Recording Query interface display "Total current, Cumulative time, File size and information. Select and dbclick to playback the recording content, it will remark " read " after you finish playing.

| Image: Contract of the second second secon | Anternational Anternational Anternationa<br>Anternational Anternational Anternationa<br>Anternational Anternational Anternational Anternational Anternational Anternational Anternational Anternational Anternational Anternational Anternational Anternational Anternational Anternational Anternational Anternational Anternational Anternational Anternational Anternational Anternational Ante |              |           |          |   |
|----------------------------------------------------------------------------------------------------|----------------------------------------------------------------------------------------------------|--------------|-----------|----------|---|
| start to playback ;                                                                                                    | stop playback ;                                                                                                    | playback th  | ne last   | record   | ► |
| playback the next re-                                                                                                    | cord                                                                                                    |              |           |          |   |
| Playback Cyc                                                                                                    |                                                                                                    |              |           |          |   |
| <b>00:00:02.4</b> Display the play tin                                                                                                    | ne dynamic                                                                                                    |              |           |          |   |
|                                                                                                    | Playback progress bar, it                                                                                                    | can playback | at any po | osition. |   |

| 1 | Volume co    | ontrol |       |     |  |
|---|--------------|--------|-------|-----|--|
| R | Search Resul | lts    |       |     |  |
|   |              |        |       |     |  |
|   | Channels     |        | <br>* | TRK |  |
|   | Rings        |        |       | Ext |  |
|   | Line No      |        |       |     |  |
|   | Dept.        |        |       |     |  |
|   | Dialling     |        |       |     |  |
|   |              | L      |       |     |  |

|                                        |                  | ×                  |
|----------------------------------------|------------------|--------------------|
| Dept.                                  |                  | ~                  |
| Dialling                               |                  |                    |
| Memo                                   |                  |                    |
| Inquire time range                     |                  |                    |
| Display a call longer than<br>equal to | 00:00:00         | \$                 |
| Inquiry the start time                 | 1920-04-05 00:00 | :00 🗢              |
| Inquiry the end time                   | 2011-04-07 14:15 | :42 🗘              |
| O Today O In three                     | e days – O ne we | eek 💿 User-defined |
| VIP VISS                               | ed 🔽 Out         | ☑ In               |
| Open months database                   | Show Resu        | lt Return          |

1

General inquiries is by "Channels, TRK, Rings, Ext., Lines No., Department, Dialling, Memo, Time, Dial in, Dial out, Unanswered call, Importance" and some condition to inquire. It will display the result when it contain this condition. The condition smaller, the inquire time shorter. It will display the query results after enter the condition. It can open the months file database if want to inquire the other months data. The inquiry result can be printed out the reports or exported the EXCEL.(As pic 45, 46, 47shown.)

PIC45

| 🖶 Collect table      |                |           |                   |             |       |
|----------------------|----------------|-----------|-------------------|-------------|-------|
| 🔒 🖪 🕉 🚼 K 🔸 🔸        | н 🕃 🛛 🕅        | AT •      |                   |             |       |
| Main Report          |                |           |                   |             |       |
| -                    |                |           |                   |             | ^     |
|                      |                | Colloct   | tabla             |             |       |
| Channelle Line ne    | Winned Dislows | COLLECT   |                   | T-4-1 41    | Tes . |
|                      | missed bialout | OutLength | Dial in in length | Total times |       |
|                      | 0 2            | 00:03:37  | 0 00:00:00        | 2           |       |
| Print time: 2012-3-1 | 17:53:50       |           |                   |             |       |
|                      |                |           |                   |             |       |
|                      |                |           |                   |             |       |
|                      |                |           |                   |             | _     |
|                      |                |           |                   |             |       |
|                      |                |           |                   |             |       |
|                      |                |           |                   |             |       |
|                      |                |           |                   |             |       |
|                      |                |           |                   |             |       |
|                      |                |           |                   |             |       |
|                      |                |           |                   |             |       |
|                      |                |           |                   |             |       |
|                      |                |           |                   |             |       |
|                      |                |           |                   |             |       |
|                      |                |           |                   |             | ×     |
| Current Page No.: 1  | Total Page N   | lo.: 1    | Zoom Factor:      | 100%        |       |

Pic46

| 🛃 Collect table      |                |           |                   |             |     |
|----------------------|----------------|-----------|-------------------|-------------|-----|
| 🔒 🖪 📽 🚼 H 🔺 🔸        | N 😫 🗷 🕅 (      | ₩ +       |                   |             |     |
| Main Report          |                |           |                   |             |     |
| [                    |                |           |                   |             | ^   |
|                      |                | 0-11+     | +-b1-             |             |     |
| an a an              |                | Correct   | table             |             | 100 |
| Channels Line no     | Missed DialOut | OutLength | Dial In In length | Total times | Tot |
| 1 LI li              | 0 2            | 00:03:37  | 0 00:00:00        | 2           |     |
| Print time: 2012-3-1 | 17:53:50       |           |                   |             |     |
|                      |                |           |                   |             |     |
|                      |                |           |                   |             |     |
|                      |                |           |                   |             | _   |
|                      |                |           |                   |             |     |
|                      |                |           |                   |             |     |
|                      |                |           |                   |             |     |
|                      |                |           |                   |             |     |
|                      |                |           |                   |             |     |
|                      |                |           |                   |             |     |
|                      |                |           |                   |             |     |
|                      |                |           |                   |             |     |
|                      |                |           |                   |             |     |
|                      |                |           |                   |             |     |
|                      |                |           |                   |             | ~   |
| Comment Dana Maria   | Tabel Decembra |           | Territoria        | 10000       | >   |
| Current Page No.: 1  | Total Page N   | 0.01      | Zoom Factor:      | 100%        |     |

Pic47

# The tenth chapter Client installation and use

#### **10.1 Client installation**

- a Openning the CD, dblclick the file "Client\_Setup.exe".
- b Click "OK"
- c Click "Next"
- d Click "I accept".
- e Then click "Install", and finish the installation according to the guide.

#### 10.2 Open ports:

Notice : Must be opened in Windows Firewall 8700 (TCP protocol), the steps are:

a Click the menu "Start" at the lower left corner..

b Click 'Control Panel".

c Click "firewall", and click the "Exceptions" tab, then click "Add Port", then click "OK" after adding .. (As pic 10.1, 10.2, )

| Central de la constante de la constante de | 🐸 Windows Firewall 🛛 🔀                                                                                                    |
|----------------------------------------------------------------------------------------------------|----------------------------------------------------------------------------------------------------|
| Windows<br>Firewall<br>pic10.1                                                                                                    | General Exceptions Advanced<br>Windows Firewall is on and blocking incoming network connections with the<br>exception of the programs and services checked below. Adding more<br>exceptions to this list may increase your security risk. |
|                                                                                                    | Programs and Services:          Name         File and Printer Sharing         Remote Assistance         Remote Desktop         UPnP framework                                                                                             |
|                                                                                                    | Add Program       Add Port       Edit       Delete         ✓ Display a notification when Windows Firewall blocks a program         What are the risks of allowing exceptions?                                                             |
| Pic10                                                                                                    | OK Cancel                                                                                                    |

### 10.3 Startup client

| Add a Port                                              |                                                                                                    | × |
|---------------------------------------------------------|----------------------------------------------------------------------------------------------------|---|
| Use these settings<br>number and protoc<br>want to use. | to open a port through Windows Firewall. To find the port<br>ol, consult the documentation for the program or service yo | u |
| Port number:                                            | 8700                                                                                                    |   |
|                                                         |                                                                                                    |   |
| Name:                                                   | E1(Clinet)                                                                                                    |   |
|                                                         |                                                                                                    |   |
| Change scope                                            | OK Cancel                                                                                                    |   |

Pic10.3

### 10.4 Startup Client program

1. Doubleclick the T3\_E1\_Client in desktop to run the client program, as pic 10.4 show.

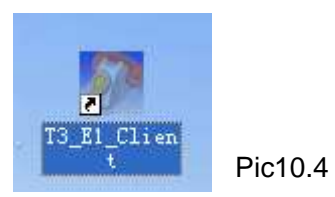

### 10.5 Login the client program

As pic 10.5, click "login system ", and input the PC IP address, the default user name and password is :admin.

| Channe  | ie I | Statue | Rec     | Rings | Dialling | 1   | Rec time | Converse | Dire  | Memo   |      |      |   |
|---------|------|--------|---------|-------|----------|-----|----------|----------|-------|--------|------|------|---|
| Unannie | 10   | otatus | 1100    | rango | Diaming  |     | Net une  | Conversa | Dir6  | Wento  |      |      | _ |
|         |      |        |         |       |          |     |          |          |       |        |      |      |   |
|         |      |        |         |       |          |     |          |          |       |        |      |      |   |
|         |      |        |         |       |          |     |          |          |       |        |      |      |   |
|         |      |        |         |       |          |     |          |          |       |        |      |      |   |
|         |      |        |         |       |          |     |          |          |       |        |      |      |   |
|         |      |        |         |       |          |     |          |          |       |        |      |      |   |
|         |      |        |         |       |          |     |          |          |       |        |      |      |   |
|         |      |        |         |       |          |     |          |          |       |        |      |      |   |
|         |      |        |         |       |          |     |          |          |       |        |      |      |   |
|         |      |        |         |       |          |     |          |          |       |        |      |      |   |
|         |      |        |         |       |          |     |          |          |       |        |      |      |   |
|         |      |        |         |       |          |     |          |          |       |        |      |      |   |
|         |      |        |         |       |          |     |          |          |       |        |      |      |   |
| Read    | Seri | Cha    | Line No | Ring  | s TRK    | Ext | Rec time | Convers  | a Dia | alling | Dire | Memo |   |
|         |      |        |         |       |          |     |          |          |       |        |      |      |   |
|         |      |        |         |       |          |     |          |          |       |        |      |      |   |
|         |      |        |         |       |          |     |          |          |       |        |      |      |   |
|         |      |        |         |       |          |     |          |          |       |        |      |      |   |
|         |      |        |         |       |          |     |          |          |       |        |      |      |   |
|         |      |        |         |       |          |     |          |          |       |        |      |      |   |
|         |      |        |         |       |          |     |          |          |       |        |      |      |   |
|         |      |        |         |       |          |     |          |          |       |        |      |      |   |
|         |      |        |         |       |          |     |          |          |       |        |      |      |   |
|         |      |        |         |       |          |     |          |          |       |        |      |      |   |
|         |      |        |         |       |          |     |          |          |       |        |      |      |   |
|         |      |        |         |       |          |     |          |          |       |        |      |      |   |
|         |      |        |         |       |          |     |          |          |       |        |      |      |   |
|         |      |        |         |       |          |     |          |          |       |        |      |      |   |
|         |      |        |         |       |          |     |          |          |       |        |      |      |   |
|         |      |        |         |       |          |     |          |          |       |        |      |      |   |
|         |      |        |         |       |          |     |          |          |       |        |      |      |   |

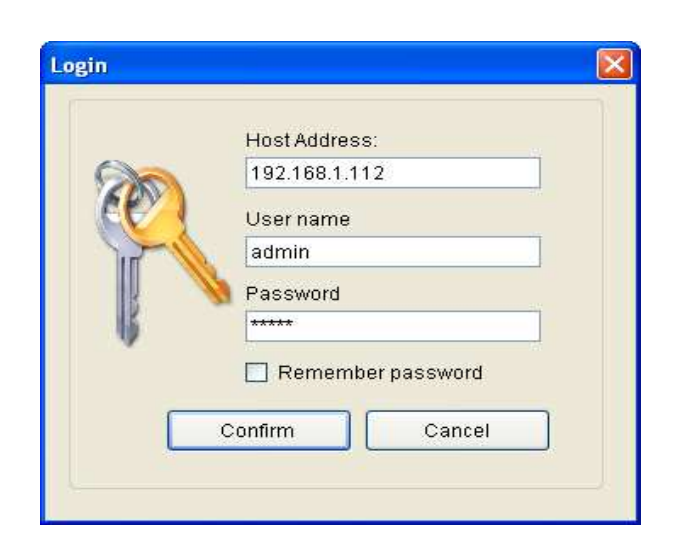

#### **10.6. Client working interface:**

The client is nearly using mode as service, here not do the detail introduction.

| Status | Rec                                                          | Rings                                   | Diallir    | ng                                                                                                    |                                                                                                    | Rec time                                                                                                    | Conversa                                                                                                    | Dire                                                                                                    | Memo                                                                                                    |                                                                                                    |                                                                                                    |
|--------|--------------------------------------------------------------|-----------------------------------------|------------|----------------------------------------------------------------------------------------------------|----------------------------------------------------------------------------------------------------|----------------------------------------------------------------------------------------------------|----------------------------------------------------------------------------------------------------|----------------------------------------------------------------------------------------------------|----------------------------------------------------------------------------------------------------|----------------------------------------------------------------------------------------------------|----------------------------------------------------------------------------------------------------|
| Idle   |                                                              |                                         |            |                                                                                                    |                                                                                                    |                                                                                                    |                                                                                                    |                                                                                                    |                                                                                                    |                                                                                                    |                                                                                                    |
| Idle   |                                                              |                                         |            |                                                                                                    |                                                                                                    |                                                                                                    |                                                                                                    |                                                                                                    |                                                                                                    |                                                                                                    |                                                                                                    |
| Idle   |                                                              |                                         |            |                                                                                                    |                                                                                                    |                                                                                                    |                                                                                                    |                                                                                                    |                                                                                                    |                                                                                                    |                                                                                                    |
| Idle   |                                                              |                                         |            |                                                                                                    |                                                                                                    |                                                                                                    |                                                                                                    |                                                                                                    |                                                                                                    |                                                                                                    |                                                                                                    |
| Idle   |                                                              |                                         |            |                                                                                                    |                                                                                                    |                                                                                                    |                                                                                                    |                                                                                                    |                                                                                                    |                                                                                                    |                                                                                                    |
| Idle   |                                                              |                                         |            |                                                                                                    |                                                                                                    |                                                                                                    |                                                                                                    |                                                                                                    |                                                                                                    |                                                                                                    |                                                                                                    |
| Idle   |                                                              |                                         |            |                                                                                                    |                                                                                                    |                                                                                                    |                                                                                                    |                                                                                                    |                                                                                                    |                                                                                                    |                                                                                                    |
| Idle   |                                                              |                                         |            |                                                                                                    |                                                                                                    |                                                                                                    |                                                                                                    |                                                                                                    |                                                                                                    |                                                                                                    |                                                                                                    |
| Idle   |                                                              |                                         |            |                                                                                                    |                                                                                                    |                                                                                                    |                                                                                                    |                                                                                                    |                                                                                                    |                                                                                                    | 1                                                                                                    |
| Cha    | Cha Line No Rin                                              |                                         | gs TRK Ext |                                                                                                    | Ext                                                                                                    | Rec time                                                                                                    | Conversa                                                                                                    | a Dia                                                                                                    | alling                                                                                                    | Dire                                                                                                    | Mem                                                                                                    |
|        |                                                              |                                         |            |                                                                                                    |                                                                                                    |                                                                                                    |                                                                                                    |                                                                                                    |                                                                                                    |                                                                                                    |                                                                                                    |
|        |                                                              |                                         |            |                                                                                                    |                                                                                                    |                                                                                                    |                                                                                                    |                                                                                                    |                                                                                                    |                                                                                                    |                                                                                                    |
|        |                                                              |                                         |            |                                                                                                    |                                                                                                    |                                                                                                    |                                                                                                    |                                                                                                    |                                                                                                    |                                                                                                    |                                                                                                    |
|        |                                                              |                                         |            |                                                                                                    |                                                                                                    |                                                                                                    |                                                                                                    |                                                                                                    |                                                                                                    |                                                                                                    |                                                                                                    |
|        |                                                              |                                         |            |                                                                                                    |                                                                                                    |                                                                                                    |                                                                                                    |                                                                                                    |                                                                                                    |                                                                                                    |                                                                                                    |
|        |                                                              |                                         |            |                                                                                                    |                                                                                                    |                                                                                                    |                                                                                                    |                                                                                                    |                                                                                                    |                                                                                                    |                                                                                                    |
|        |                                                              |                                         |            |                                                                                                    |                                                                                                    |                                                                                                    |                                                                                                    |                                                                                                    |                                                                                                    |                                                                                                    |                                                                                                    |
|        | Idle<br>Idle<br>Idle<br>Idle<br>Idle<br>Idle<br>Idle<br>Idle | idle idle idle idle idle idle idle idle | Idle       | Idle     Idle       Idle     Idle       Idle     Idle <t< td=""><td>Idle         Idle           Idle         Idle           Idle</td></t<> <td>Idle       Idle       Idle         Idle       Idle       Idle         Idle       Idle</td> <td>Idle       Idle       Idle         Idle       Idle       Idle         Idle       Idle</td> <td>Idle       Idle       Idle</td> <td>Idle       Idle       Idle</td> <td>Idle       Idle       Idle</td> <td>Idle       Idle       Idle</td> | Idle         Idle           Idle         Idle           Idle | Idle       Idle       Idle         Idle       Idle       Idle         Idle       Idle | Idle       Idle       Idle         Idle       Idle       Idle         Idle       Idle | Idle       Idle       Idle | Idle       Idle       Idle | Idle       Idle       Idle | Idle       Idle       Idle |

# **The Eleventh Technic supports**

If you need some help in our recording system, you can connect with our agent or get some information in our website <u>www.tmtvn.com</u>